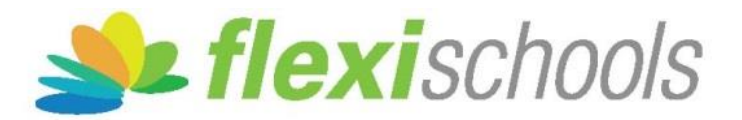

## Villanova College moves to embrace online purchases and payments

In 2014 the College is moving to embrace Flexischools as the online system for all purchases and payments. Flexischools enables items to be purchased (e.g. from the College Tuckshop and Uniform Shop) either online or via a student's ID card. All parents are required to create an account and complete the simple registration process via the Flexischools website.

## **Uniform Shop**

Parents no longer need to juggle busy schedules in order to visit the Villanova College Uniform Shop during opening hours. Parents can now browse online via their Flexischools account and order items from the College Uniform Shop and arrange for your son to collect the items the following day!

After placing an order and making an online payment, orders will be processed, packaged and ready for collection on the afternoon of the following day.

Students are also able to shop for and purchase items by swiping their student card.

## Tuckshop

Parents are able to set up an account which will allow boys to use their student ID cards as a debit card to pay for purchases in the Tuckshop and Uniform Shop.

Three new Point of Sale terminals have been installed in the Tuckshop. These make it possible for students to pay for items by swiping their student card.

Parents are able to place daily spending limits on cards as well as monitor what has been purchased using the card. It is also possible to place restrictions on what can be purchased via the card

## **Creating an Account & Registering**

Follow the simple instructions below in order to create an account on the Flexischools website:

**Step 1:** Click on <u>create an account here</u>

Step 2: Enter your email address.

**Step 3:** Click the REGISTER button

**Step 4:** You will be emailed a link to an online form - follow the link.

Step 5: Choose a username and password and complete the form.

Once you have created an account, it is a simple matter to link your son's Student ID Card:

**Step 6:** Add each student and their class.

**Step 7:** Top-up the account - VISA, MasterCard or Direct Deposit.

How to locate you son's student number on his student card (example highlighted in red)

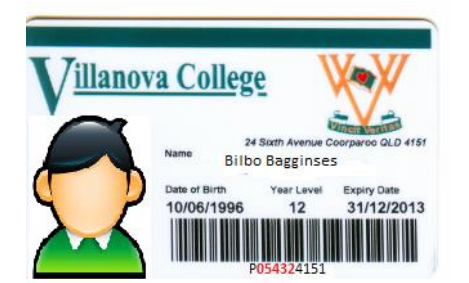

Read about how Flexischools works:

http://www.flexischools.com.au/ForParents/HowItWorks.aspx

Read about what others have said regarding their Flexischools experience:

http://www.flexischools.com.au/ForParents/Testimonials.aspx